### iPortfolio System Simple Manual for Student

#### 1. System Outline

JAIST iPortfolio system was developed to support your reflection for learning activity of global innovation education in JAIST. This system provides dashboard, goal setting, self-assessment of rubric, study plan/record, group minor research, and news.

This system is now a version and is updated as needed. Although this manual will be also updated, actual screen images may be a bit different from the manual's ones. If you find some problems for usage or have requests for updating, please contact to Center for Innovative Distance Education and Research (CIDER). We will refer to your feedback.

#### 2. Login

In using iPortfolio system, you first access a login page at https://iportfolio.jaist.ac.jp by a Web browser as shown in Figure 1. Use your login ID and password same as JAIST services. You can access the system with SSL connections from JAIST campus network. This system is also available in Japanese and English. You can switch with system languages with the flag icons.

You can also access from the website of " Self-Assessment System for Global Innovation Creativity ".

JAIST TOP PAGE  $\rightarrow$  Education  $\rightarrow$  Taking Courses  $\rightarrow$ 

Self-Assessment System for Global Innovation Creativity

https://www.jaist.ac.jp/english/education/courses/rubric.html

| Carlos and Management                  | 教育評価ホートフォリオシステム |
|----------------------------------------|-----------------|
|                                        | Manual a        |
|                                        |                 |
| Innar 10<br>Mars 10 L. "Blanne, av. 20 |                 |
| Passed                                 |                 |
| Terrent .                              |                 |
| 1000                                   |                 |
|                                        |                 |
|                                        |                 |
|                                        |                 |

Figure 1. Login Screen

### 2/8

#### 3. Dashboard

1/8

After log-in to the system, you can see a dashboard screen as shown Figure 2. The list of current task asked to you is shown at upper half of the screen. You can access each function from this list. The charts related to the results of your self-assessment are shown at bottom half of the screen. There is a system menu at the top of the screen, which shows your name as a login user. When you change the size of the Web browser, the layout of the screen is automatically aligned since this system supports response design.

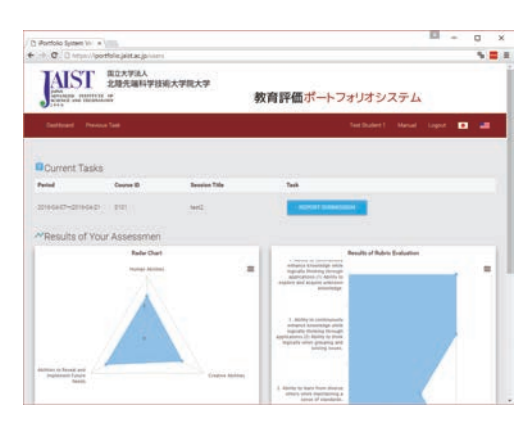

Figure 2. Upper Part of Dashboard Screen

The dashboard chart shows the results of your latest selfassessment. The chart on the left shows the average point of the latest assessment for each evaluation axis and the chart on the right shows the latest assessment results for each evaluation item. By clicking the button of the assessment axis at the bottom of the right chart, the corresponding assessment items are displayed. In addition, from the "Select comparison chart" at the bottom of the dashboard, it is possible to show the average values of past selfassessment and the average values of all the students as shown in figure 3.

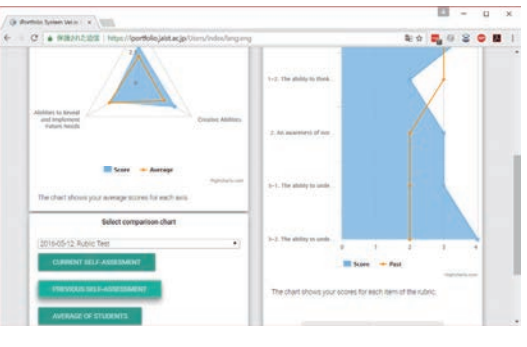

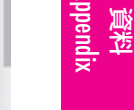

Figure 3. Bottom Part of Dashboard Screen

4/8

#### 4. Goal Setting (from 2017)

As shown in Figure 4, the goal setting function is used for setting the target level at the time of graduation as a global innovation leader. You can move to the function if you click the "Goal Setting" menu on the top of the screen. Each item consists of 4 levels. You should check your target levels and register them. You can modify them as many times as needed by your mid-term defense (for Master's students) or by submitting your research proposal (for Doctoral students). After that, you can only display them.

| Hortolo System Viv a                                                                                                    | а.                                                        |             | × |
|----------------------------------------------------------------------------------------------------|-----------------------------------------------------------|-------------|---|
| - P. Q. D. Huge Apportable just acjoins devices the content of                                                                                                    |                                                           | - 5         |   |
|                                                                                                    |                                                           |             |   |
| 11. Ability to identify excential issues by thinking autoide the loss and expanding time and space areas. (1) Ability to think out-<br>identify escantial issues. // Abilities to flexeal and inglament Future Needs. | tile the loss, to group superficial instance              | events, and |   |
| O Le A Always avoids petiting caught up in existing frameworks and convectorial thering, broady gauge, in<br>between superficial issues and events, and abantly main saures to be salved.                             | tegreta applicance and relational                         |             |   |
| Ex.2. In some abustons and columnitations, allerbia and petting (aught up in easing frameworks and or approximate and relationships between superficial issues and events, and identify new issues to be solve.       | proventional theolony, able to grang,<br>el               | etarport :  |   |
| LL2: In some situations and costimutations able to partially avoid petting coupling in existing forwards<br>decidening meaning and relationships among superficial issues and events, and often cannot clerify ex-    | ia and convertional thinking. Yet, Ne<br>certifial losues | a problem   | • |
| O Lo.1. Tents to get easily caught up in existing frameworks and conventional thinking. Tends to take up out                                                                                                    | perficial issues as they are                              |             |   |
| 11. Addity to identify assessful inners by thinking solution the loss and expanding time and space areas. (2) Addity to construct<br>Second and Implement Future Needs                                                | and describe immediate concepts. / A                      | alities to  |   |
| C Li 4.458 to derive innovative concepts based on essential issues, provide retionale and specific means, instal-biddens who are not familiar with the theme at tesue.                                                | and logically paravasively explain to                     | 8           |   |
| Lo 3 Able to derive resource concepts based on essential issues, provide introvale and specific means.                                                                                                    | and explain to stakeholders.                              |             |   |
| O Lo 2 Able to derive involutive concepts, but has trouble explaining current in terms of nationale and spec                                                                                                    | fic means                                                 |             |   |
| O Lo 1. Tends to get attuck with concepts tacking novely. Not generally able to derive concepts based on ex-                                                                                                    | ertal los.es                                              |             |   |
| 400010                                                                                                    |                                                           |             |   |
| task The warmer turbus is somet after precising of the current terms.                                                                                                    |                                                           |             |   |
|                                                                                                    |                                                           |             |   |
| TATION MAANAA                                                                                                    |                                                           |             | _ |

Figure 4 Goal-Setting Screen

#### 5. Self-Assessment

The self-assessment function is used for your self-assessment of the rubrics designed by global innovation leader education. You can move to the page, including links for edit pages of six selfassessment periods if you click the "Self-assessment" menu on the top of the screen. After clicking the link that you want to edit, you can register your current level for each rubric item (which consists of 4 levels as the same as Goal Setting). You can modify these selfassessments anytime.

| B Angelian Spokel Inc. ( 4                                                                                                    |                                    | -                      |               |            | 2 |
|----------------------------------------------------------------------------------------------------|------------------------------------|------------------------|---------------|------------|---|
| O • BBMAABB - Https://portiols.jantar.jp/in.doi/or/strafficience.org/2/                                                                                                    | 4 0                                | <b>n</b> 0             | 8             | ۰          |   |
| Self Assessment                                                                                                    |                                    |                        |               |            |   |
| This is not self-assessment for histophic petitidate                                                                                                    |                                    |                        |               |            |   |
| 1-1. The ability to their legislay and enfance knowledge on a continual basis The ability to acquire a write range of new knowledge / Hama                                                                                                    | n Abilities                        |                        |               |            |   |
| Lv.4. Actively conducts activities to acquire new knowledge beyond their own area of expertise by taking interest in a varie exploring extensively on a continual basis                                                                                  | ty of other dis                    | ciplines               | and .         |            |   |
| (x): Acquires new knowledge beyond their own area of expertise, taking an interest in a variety of other disciplines and                                                                                                    | capitoring exten                   | mirely .               |               |            |   |
| 3x2. Has the attitude to explore a wide range of essential knowledge, regardless of area of expertise                                                                                                    |                                    |                        |               |            |   |
| Lx.1. Is committed to his/her own area of expertise and tends to explore knowledge extensively                                                                                                    |                                    |                        |               |            |   |
| 1-2. The skilly to think logically and enhance knowledge on a continual basis The skilly to think logically for clarifying and resolving teams                                                                                                    | / Harran Abilit                    | les .                  |               |            |   |
| Lx-4. Can deduce measures for resolution and redefinition of issues through inference, <b>including addaction</b> , and by disting speculations, without relating on experience alone for making padgments.                                              | uishing betwee                     | es facts               | and           |            |   |
| Lx 8. Can deduce measures for resolution by gaining an understanding of the content and the range of issues, through to<br>reasoning (deductive and inductive) and the ability to distinguish between facts and operulations without regimp on experient | pical thinking 1<br>ce alone for m | hased on<br>saking jur | t com<br>dgme | nct<br>nts |   |
| Lv.2. Thinks logically based on connect masoning (deductive and inductive), distinguishing between facts and speculation                                                                                                    | e without relyis                   | ng only o              | m.            |            |   |

Figure 5. Self-Assessment Display Screen

## 6/8

#### 6. Study Plan/Record (from 2018)

5/8

The study plan/record function is used for planning/recording your activity to reflect on your JAIST study and research as shown in Figure 6. You can input your information anytime from the system menu at the top of the screen. You can change the page by clicking the study plan/record tabs such as 'Enrollment Information', 'Study Plan', 'Approved Entries', and 'Entries One Month Prior to Completion'. Please input your information for the items with \*(text input) and # (option selection). The other items will be filled by Educational Affair Department. After inputting, submit the data into the system by clicking 'SUBMIT' button at the bottom of page. If you check 'Save Temporarily' and click 'SUBMIT', the data will be stored temporarily.

In the '(First Year / Second Year...) Study Plan', Please write course ID like K200 in which you plan to enroll. After that, course title will be automatically displayed. You do not need to add 'E' at the end of course ID. At the end of each term, number of credits will be displayed if you can take the courses. There are some column for record of academic consultation with supervisor at the bottom of the 'Enrollment Information' and '(First Year / Second Year...) Study Plan'. Use these areas to record the contents of discussion with your supervisor.

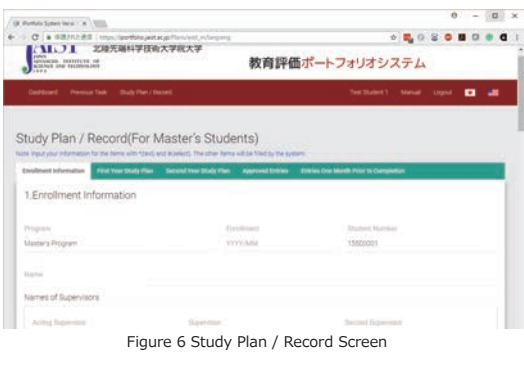

7/8

#### 7. News

The news function shows latest update information of the system as shown in figure 7. Once you access the news, the task is moved to previous task page.

| 3 Portfolio System Vic. # 0005                                                                                                    | - U X                                                                                                    |
|----------------------------------------------------------------------------------------------------|----------------------------------------------------------------------------------------------------|
| C C Contest With contention (see real filterproj                                                                                     | NO.                                                                                                    |
| TAIST 出版大学说人<br>名瑞克福利学技術大学院大学                                                                                                    |                                                                                                    |
| Province instantia en<br>accesso instantia en<br>accesso instantia                                                                   | 教育評価ポートフォリオシステム                                                                                               |
| Darktoord Presson Seld                                                                                                    | Successful Strengt Light 🖬 📲                                                                                  |
| News                                                                                                    |                                                                                                    |
| 21-40-002 headed                                                                                                    |                                                                                                    |
| This is an amount amount regarding course registration for Tame 11. About 1 care                                                     | Un to the end of the memory.                                                                                  |
| - Internet                                                                                                    |                                                                                                    |
| Oping the Cardin Entry latter is the experience paperises of Company is<br>before of the paper shift many a APTER paper Cardin Entry | parametrization of the transmission of the $1010101$ data for Fagure the Gaussey Transmission                 |
| Na upp pu to disabilitati par reponsion to civing the Tantonasian tant<br>ment to repon                                              | $\sigma$ is the light obtain the equivalent equilibrium on the explored field the conversion $\rho_{\rm D}$ . |
| -Repair for counsel price as the failures (parent) (scattering (Paris Lyment)                                                        |                                                                                                    |
| Man Patron and a Transact                                                                                                    |                                                                                                    |
| -Representation-                                                                                                    |                                                                                                    |
| 1000 A.m. Tuesday April 12 - 838 p.m. Marsley, April 28 The system is actual.                                                        | Net to stop spending for membraneme \$20-1                                                                    |
| Elfan employ                                                                                                    |                                                                                                    |
|                                                                                                    |                                                                                                    |

#### Figure 7 News Screen

資料 Appendix

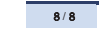

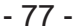

Ishikawa Campus

## Guide for Self-Assessment System for Global Innovation Creativity

Use the Portfolio System (https://www.jaist.ac.jp/english/education/courses/rubric.html) to enter your level of Global Innovation Creativity. Check the manual in the Portfolio System. <JAIST TOP PAGE  $\rightarrow$  Education  $\rightarrow$  Taking Courses  $\rightarrow$ 

Self-Assessment System for Global Innovation Creativity> Perform self-assessment and set an appropriate target level when starting at JAIST. Please remember to record • your achievement level at each occasion of "Timing to enter" showed in the following table.

| Timing to enter                                                             | Example of occasion to enter<br>[M:Master's students]<br>[D:Doctoral students]<br>(APR:Students who enrolled in April)<br>(OCT:Students who enrolled in October)                                                                                         | What to enter                                                                                                    |
|-----------------------------------------------------------------------------|----------------------------------------------------------------------------------------------------|----------------------------------------------------------------------------------------------------|
| ① Orientation                                                               | [M·D]<br>(APR) April of the 1 <sup>st</sup> year<br>(OCT) October of the 1 <sup>st</sup> year                                                                                                    | <ul> <li>Enter your current level (Level 1~4) and set<br/>appropriate target level by the time of graduation.</li> <li>(※)</li> </ul>                                                                                                    |
| ② When you finish<br>required courses<br>S101, S102, S503,<br>T001, or T051 | [Division of Advanced Science and Technology]<br>[M·D]<br>(APR) June of the 1 <sup>st</sup> year<br>(OCT) December of the 1 <sup>st</sup> year<br>[Division of Transdisciplinary Sciences]<br>[M·D]<br>(APR and OCT)<br>When you finish required courses | <ul> <li>Enter your current achievement level (Level 1~4).</li> <li>Required courses for each division are as follows.</li> <li>[ Division of Advanced Science and Technology ]<br/>S101·S102 or S503</li> <li>[ Division of Transdisciplinary Sciences ]<br/>T001 or T051</li> </ul> |
| ③ When you finish Group<br>Minor Research<br>[Only object person]           | <ul> <li>[M]</li> <li>(APR) January of the 1<sup>st</sup> year</li> <li>(OCT) January of the 2<sup>nd</sup> year</li> <li>[D]</li> <li>(APR and OCT) Not applicable</li> </ul>                                                                           | • In case you choose a Group Minor Research, a peer<br>or a supervisor of the Group Minor Research will<br>evaluate your performance. For the details, follow<br>the supervisor's instructions.                                                                                       |
| ④ When you submit<br>a research proposal                                    | 【M•D】<br>(APR) End of March of the 1 <sup>st</sup> year<br>(OCT) End of September of the 1 <sup>st</sup> year                                                                                                    | • Enter your current achievement level (Level 1~4).                                                                                                    |
| ⑤ When you finish Mid-<br>term Presentation                                 | (APR and OCT)<br>[M]Approximately 6 months before graduation<br>[D]Approximately 6 months after enrollment                                                                                                    | • Enter your achievement current level (Level 1~4).                                                                                                    |
| When you apply for a degree                                                 | <ul> <li>[M]</li> <li>(APR) January of the 2<sup>nd</sup> year</li> <li>(OCT) June of the 2<sup>nd</sup> year</li> <li>[D]</li> <li>(APR) January of the 3<sup>rd</sup> year</li> <li>(OCT) July of the 3<sup>rd</sup> year</li> </ul>                   | • Enter your final achievement level and confirm it comparing to the target level you set at beginning.                                                                                                    |

(\*) Please set the target level according to your level and aim to reach your target level in 6 or more assessment items out of 11 by the time of graduation. You can lower your target level until the timing of ⑤ "Mid-Term Presentation for Master's Program or ⑥ When you submit a research Proposal for Doctorial Program.

★ 資料 Appendi

★ 資料 Appendix

# **Study Plan/Record**

## <Important Points>

- This document is a record between yourself and your supervisor. Submission of this document does not constitute approval of course registration, or leave of absence.
- > Read it carefully, follow the instructions and keep your record updated.
- > At the end of every term and before each Submission Time, plan to consult with the supervisor.
- Use the Portfolio System (https://iportfolio.jaist.ac.jp) to fill, submit and update the record. Check the manual in the Portfolio System.
- > Update the record when anything newly added or changed.
- > You must strictly observe the submission deadline(s). This document must remain at JAIST.
- > For students in Tokyo Satellite, Term 1-1 refers to Term I and Term 2-1, Term III.

### < Submission Time and Entry Items>

| Name of the                                 | Submissi                                                                                                    | T Entry Items and Notes                                               |                                                                                                    |  |  |  |
|---------------------------------------------|----------------------------------------------------------------------------------------------------|-----------------------------------------------------------------------|----------------------------------------------------------------------------------------------------|--|--|--|
| Name of fink                                | April students October students                                                                                                    |                                                                       | Entry Items and Notes                                                                                                    |  |  |  |
| 1. Enrollment<br>Information                | Within one week of<br>starting the course<br>registration of Term 1-1                                                                                               | Within one week of<br>starting the course<br>registration of Term 2-1 | Submit after filling all entry items.<br>Submit with new entries added after<br>formal lab assignment.                                                                                                    |  |  |  |
| 2. First Year<br>Study Plan                 | Within one week of<br>starting the course<br>registration in Term 1-1                                                                                               | Within one week of<br>starting the course<br>registration in Term 2-1 | Submit after filling all entry items.<br>Submit with new entries added after<br>formal lab assignment.<br>Consult with your supervisor and<br>add your study plan for the year.                                                |  |  |  |
|                                             | End of February                                                                                                    | End of August                                                         | "First Year Review"<br>Describe how much you have<br>carried out the plan with course<br>work and research.<br>"Plan for Second Year"<br>Describe a detailed plan to continue<br>on considering the work of the first<br>year. |  |  |  |
| 3. Second Year<br>Study Plan                | Same as 2.<br>You must always pay attention to your plan and your progress. Consult with your supervisor and two advisors as necessary and keep the record updated. |                                                                       |                                                                                                    |  |  |  |
| 4. Approved Entries                         | At the beginning of the se                                                                                                    | econd semester                                                        |                                                                                                    |  |  |  |
| 5. Entries One Month<br>Prior to Completion | One month before completion                                                                                                    |                                                                       | Make entries as necessary.                                                                                                    |  |  |  |

\*\* New entries should be made as necessary and keep the document updated.

- 79 -

資料 Appendix

# **Study Plan/Record**

## <Important Points>

- This document is a record between yourself and your supervisor. Submission of this document does not constitute approval of course registration, or leave of absence.
- > Read it carefully, follow the instructions and keep your record updated.
- > At the end of every term and before each Submission Time, plan to consult with the supervisor.
- Use the Portfolio System (https://iportfolio.jaist.ac.jp) to fill, submit and update the record. Check the manual in the Portfolio System.
- > Update the record when anything newly added or changed.
- > You must strictly observe the submission deadline(s). This document must remain at JAIST.
- > For students in Tokyo Satellite, Term 1-1 refers to Term I and Term 2-1, Term III.

#### < Submission Time and Entry Items >

| NT                                          | Submissi                                                              | on Time <sup>*</sup>                                                  | Entry Itoms and Notas                                                                                                    |  |  |
|---------------------------------------------|-----------------------------------------------------------------------|-----------------------------------------------------------------------|----------------------------------------------------------------------------------------------------|--|--|
| Name of link                                | April students                                                        | April students October students                                       |                                                                                                    |  |  |
| 1. Enrollment<br>Information                | Within one week of<br>starting the course<br>registration of Term 1-1 | Within one week of<br>starting the course<br>registration of Term 2-1 | Submit after filling all entry items.                                                                                                    |  |  |
| 2. First Year<br>Study Plan                 | Within one week of<br>starting the course<br>registration of Term 1-1 | Within one week of<br>starting the course<br>registration of Term 2-1 | Submit after filling all entry items.<br>Consult with your supervisor and<br>add your study plan for the year.                                                                                                    |  |  |
|                                             | End of February                                                       | End of August                                                         | "First Year Review"<br>Describe how much you have<br>carried out the plan with course<br>work and research.<br>"Plan for Second Year"<br>Describe a detailed plan to continue<br>on considering the work of the first<br>year. |  |  |
| 3. Second Year<br>Study Plan                | Same as 2.                                                            |                                                                       |                                                                                                    |  |  |
| 4. Second Year<br>Study Plan                | supervisor and two advisors as necessary and keep the record updated. |                                                                       |                                                                                                    |  |  |
| 5. Approved Entries                         | At the beginning of the s                                             | econd semester                                                        |                                                                                                    |  |  |
| 6. Entries One Month<br>Prior to Completion | One month before compl                                                | etion                                                                 | Make entries as necessary.                                                                                                    |  |  |

\*\* New entries should be made as necessary and keep the document updated.

- 80 -

# URL List to download the forms

### [Change of address Form]

JAIST TOP PAGE  $\rightarrow$  Student Life  $\rightarrow$  Daily Student Life  $\rightarrow$  Residence Registration https://www.jaist.ac.jp/english/studentlife/life/registration.html

### [Manual for Portfolio System]

JAIST TOP PAGE  $\rightarrow$  Education  $\rightarrow$  Taking Courses  $\rightarrow$ Self-Assessment System for Global Innovation Creativity https://www.jaist.ac.jp/english/education/courses/rubric.html

#### [Request for Evaluation of Transfer Credit]

#### [Forms for Minor Research Project]

JAIST TOP PAGE  $\rightarrow$  Education  $\rightarrow$  Talking Courses  $\rightarrow$  Minor Research Project / Internship https://www.jaist.ac.jp/english/education/courses/minor.html

# [Research Proposal for Master's Thesis / Research Project / Survey for Doctoral Research Plan] [Research Proposal for Doctoral Dissertation] [Dissertation Outline] JAIST TOP PAGE $\rightarrow$ Education $\rightarrow$ Talking Courses $\rightarrow$

Major Research Project (On-Campus Use Only) https://www.jaist.ac.jp/english/education/courses-private/major.html

#### [Notice of Temporary Leave]

JAIST TOP PAGE  $\rightarrow$  Student Life  $\rightarrow$  Daily Student Life  $\rightarrow$  Notice of Temporary Leave https://www.jaist.ac.jp/english/studentlife/life/go-abroad.html

#### [Application for Preferential Treatment at Ishikawa High-Tech Exchange Center]

JAIST TOP PAGE  $\rightarrow$  Internal Use Only  $\rightarrow$  Housing  $\rightarrow$  Information of Accommodation which gives preferential treatment to people belong to JAIST https://www.jaist.ac.jp/member/data/hotel-information-e.pdf

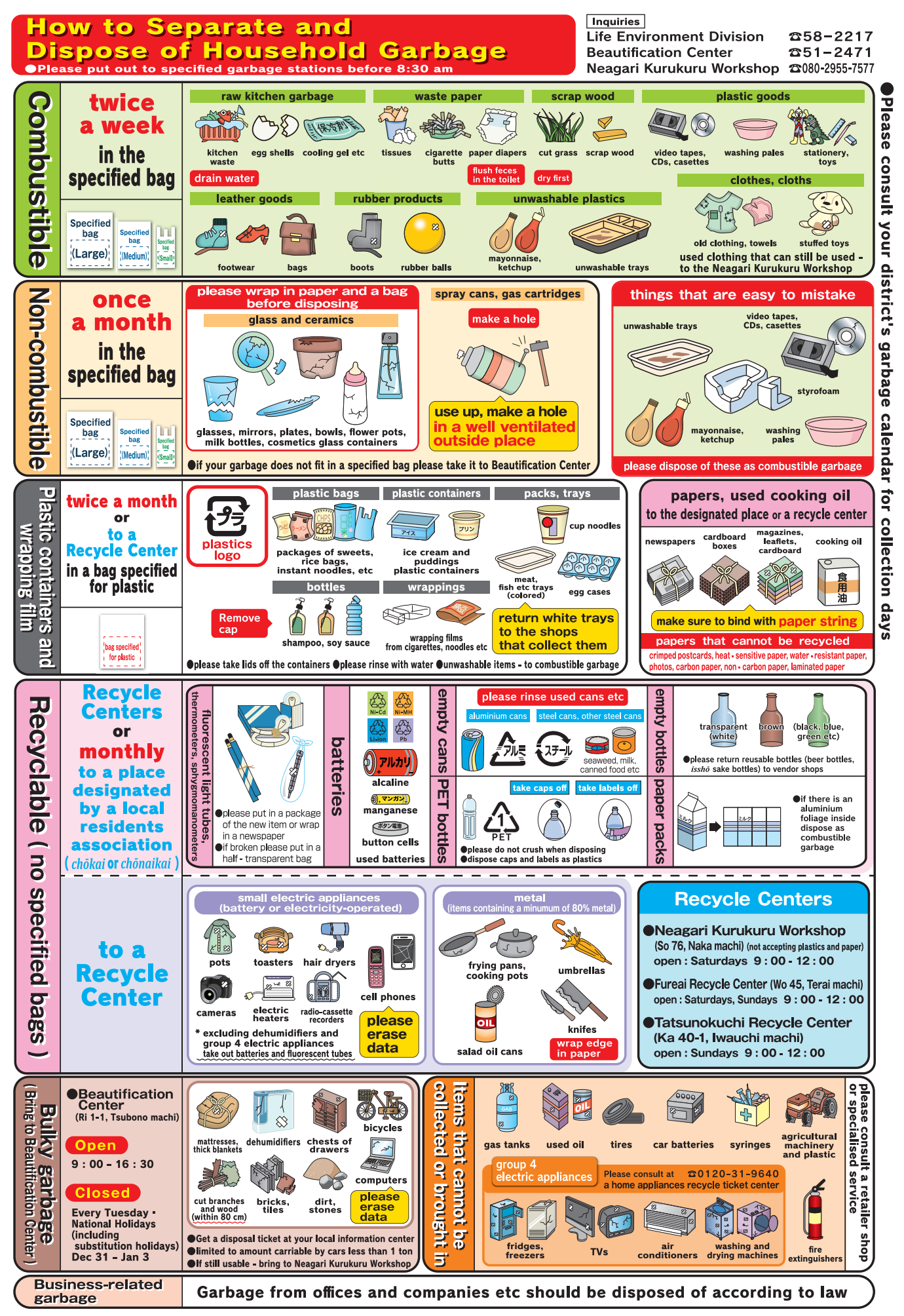

) 如如 和